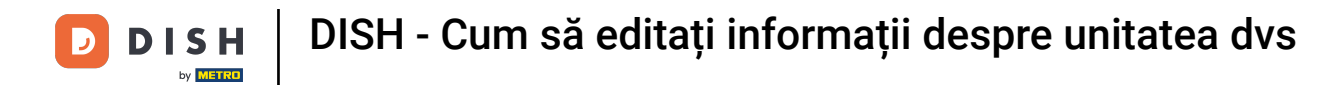

Bun venit la tabloul de bord dish.co. În acest tutorial vă arătăm cum să editați informațiile despre unitatea dvs.

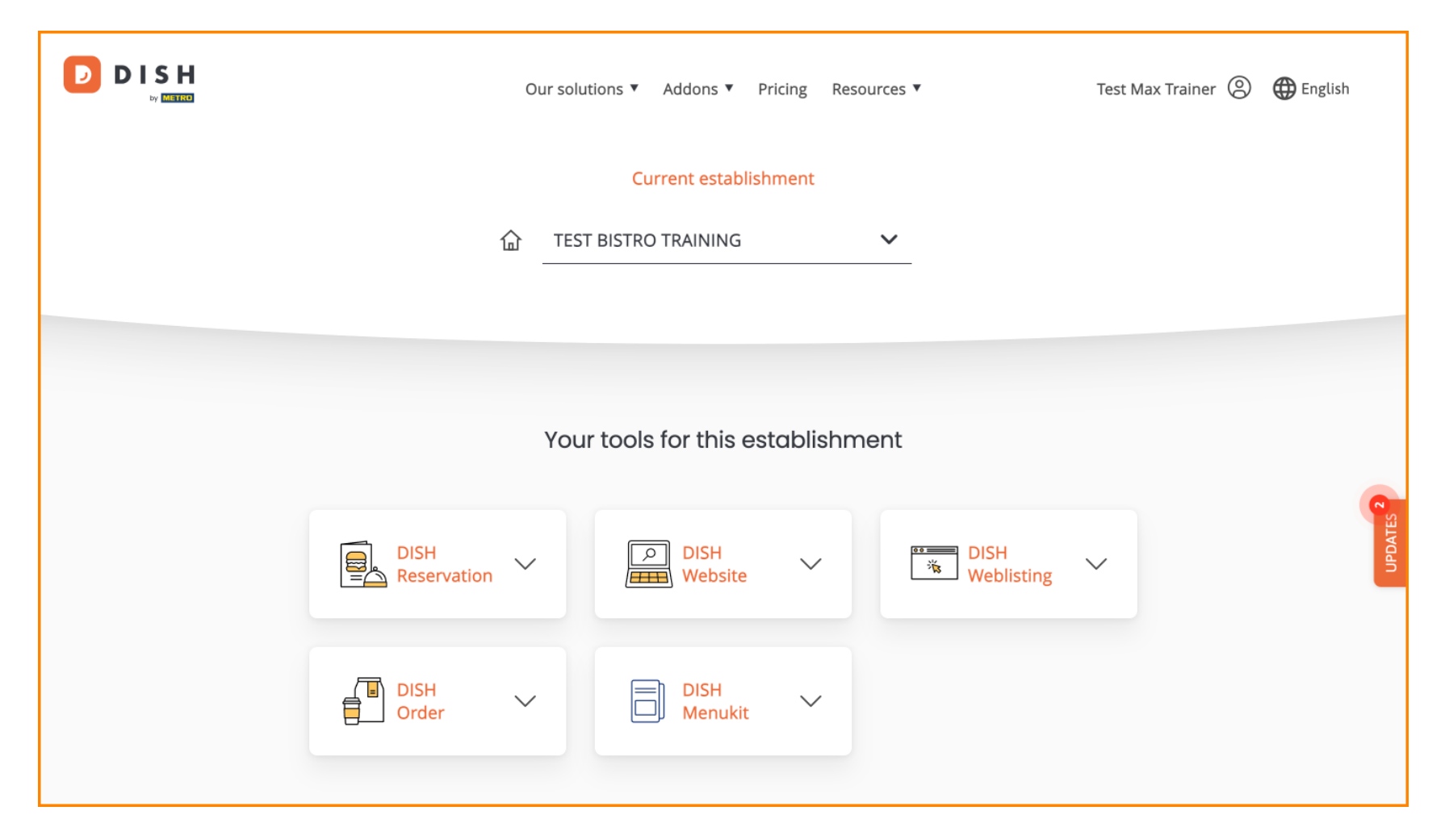

DISH - Cum să editați informații despre unitatea dvs

Mai întâi, accesați profilul dvs.

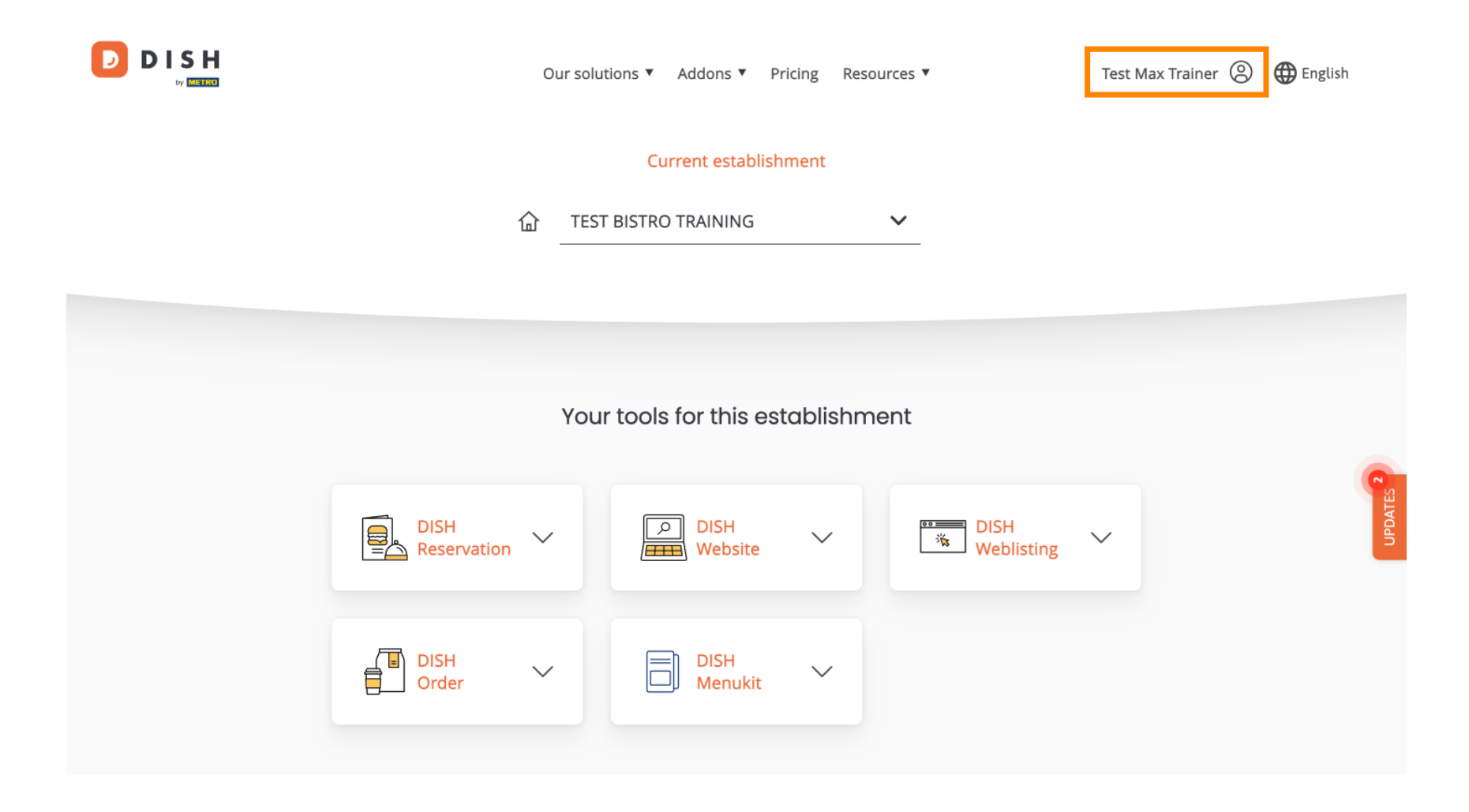

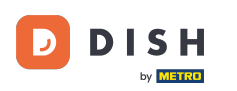

DISH - Cum să editați informații despre unitatea dvs

Apoi faceți clic pe My Establishments .

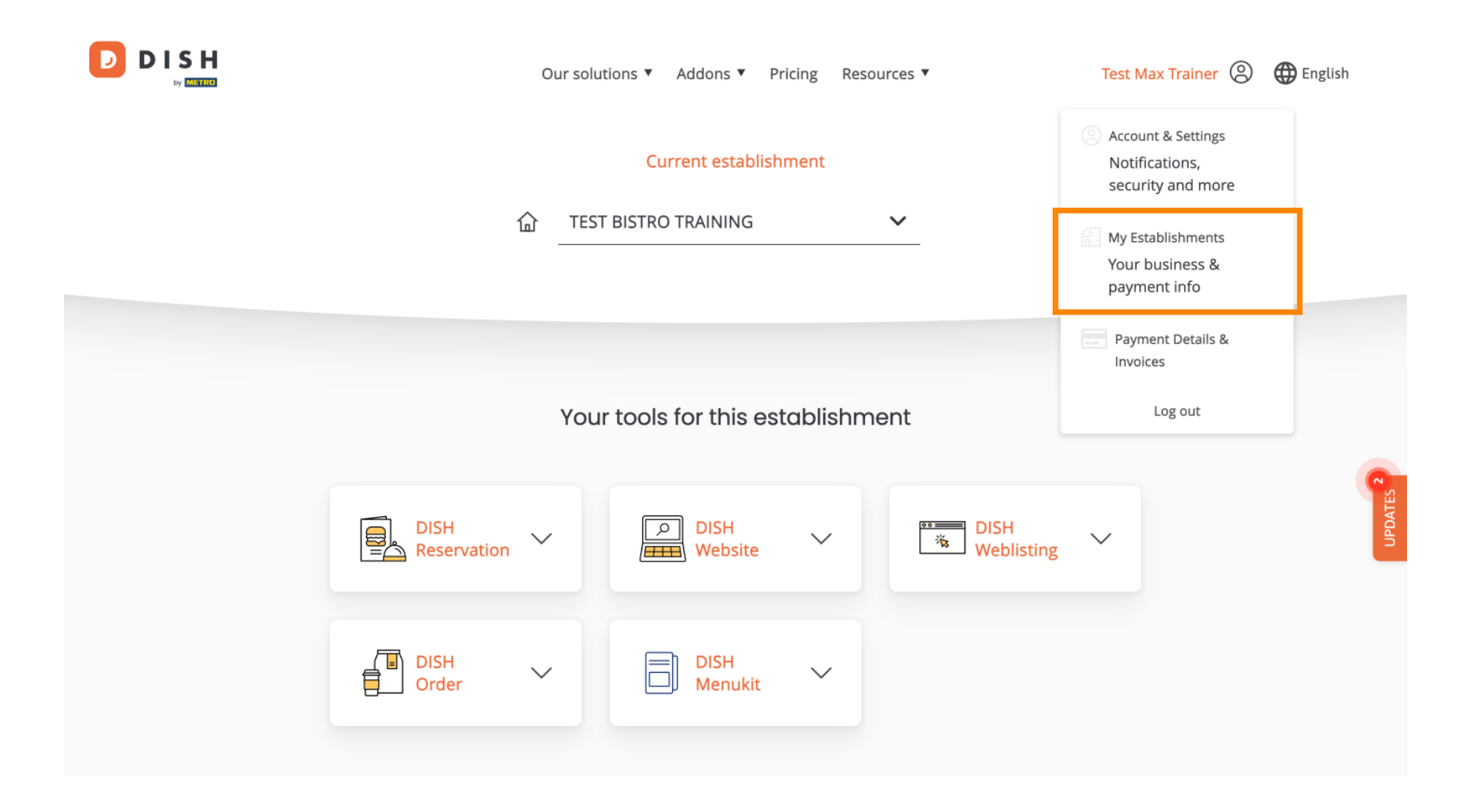

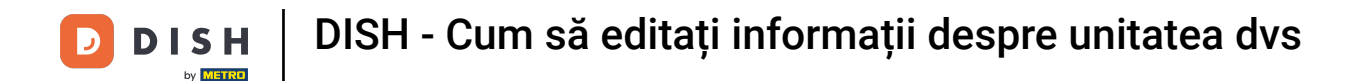

Vă aflați acum în prezentarea generală a unității selectate în prezent. Pentru a schimba sediul, utilizați meniul derulant și selectați unitatea pe care doriți să o editați.

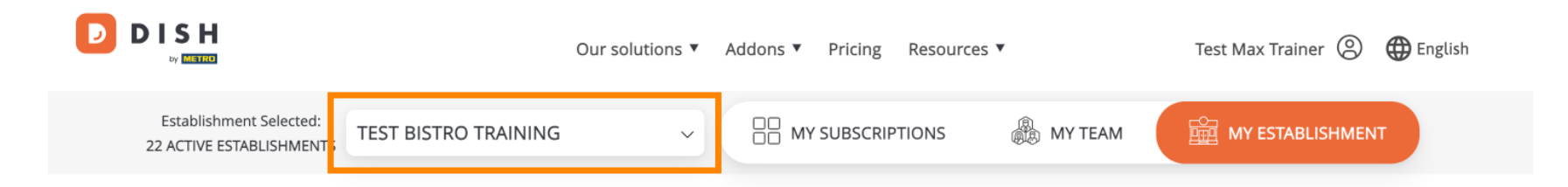

## Manage the establishment information

| Establishment information |        |        |
|---------------------------|--------|--------|
| Establishment Name        |        |        |
| Test Bistro Training      |        | •      |
| Establishment Type        |        | JPDATE |
| Foodtruck                 |        |        |
| Address line 1            |        |        |
| Training Street 007       |        |        |
| Postal Code               | City   |        |
| 10000                     | Berlin |        |

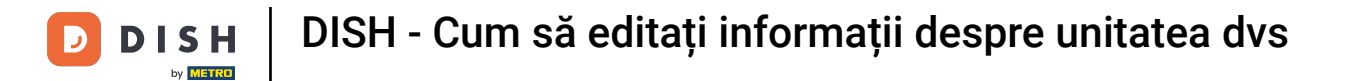

Pentru a edita informațiile unității dvs., derulați puțin în jos.

|                                                     | Our solutions ▼ Addons ▼ Pricing Resources ▼ | Test Max Trainer 🙁 🌐 English |
|-----------------------------------------------------|----------------------------------------------|------------------------------|
| Establishment Selected:<br>22 ACTIVE ESTABLISHMENTS | D TRAINING                                   | MY ESTABLISHMENT             |
| Manage the                                          | establishment information                    |                              |
| Establishment ir                                    | nformation                                   |                              |
| Establishment Name                                  |                                              |                              |
| Test Bistro Training                                |                                              | C.                           |
| Establishment Type                                  |                                              | UPDAT                        |
| Foodtruck                                           |                                              |                              |
| Address line 1                                      |                                              |                              |
| Training Street 007                                 |                                              |                              |
| Postal Code                                         | City                                         |                              |
| 10000                                               | Berlin                                       |                              |

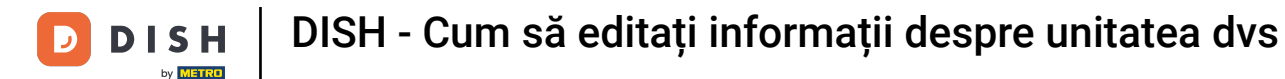

Apoi faceți clic pe Editați , pentru a ajusta informațiile.

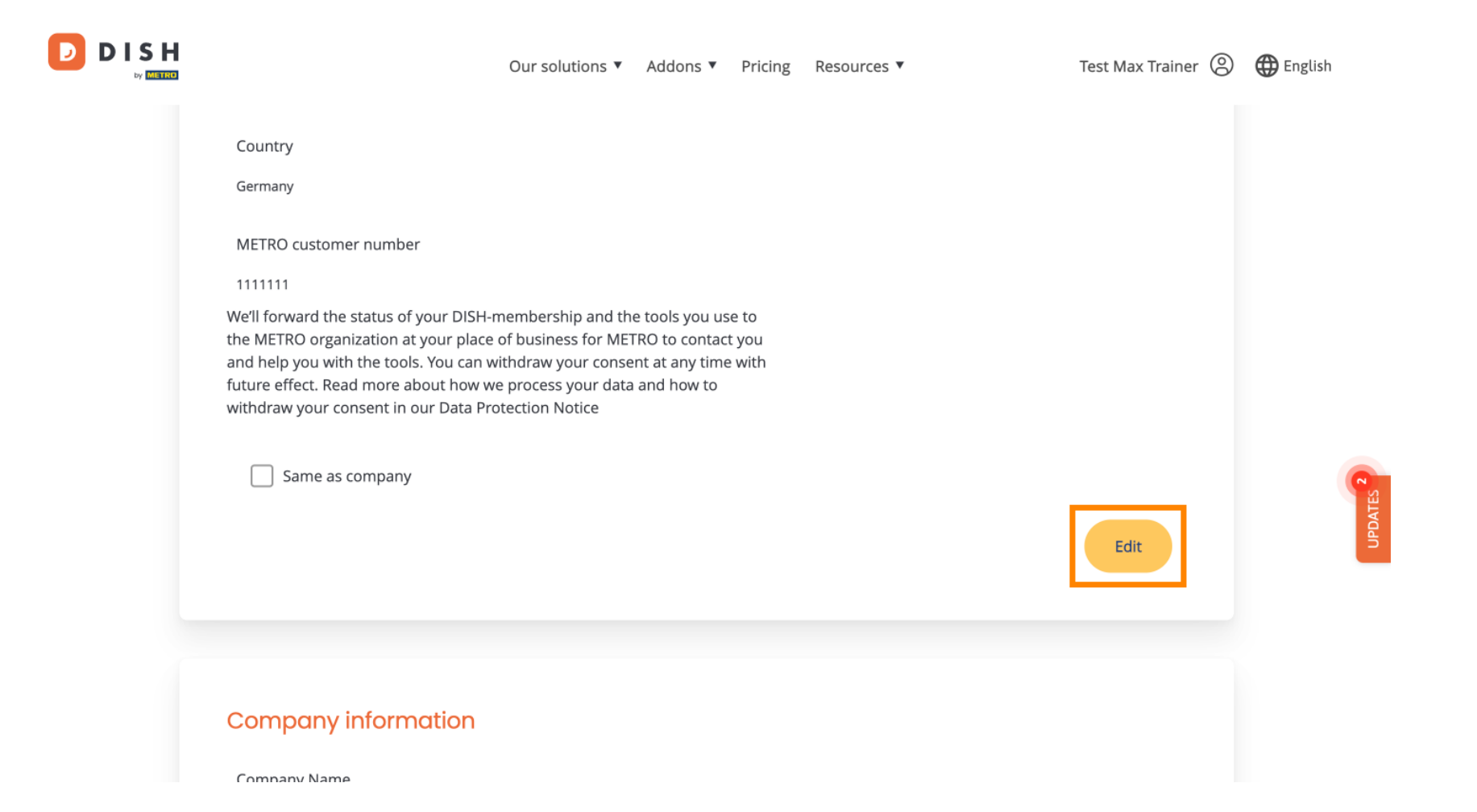

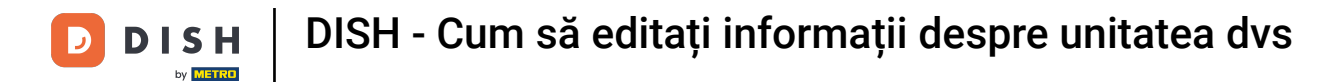

D

Acum informațiile unității dumneavoastră pot fi editate. Pentru a face acest lucru, utilizați câmpurile de text corespunzătoare.

|                       |         |      |  |        |  | × |  |
|-----------------------|---------|------|--|--------|--|---|--|
| Establishment info    | rmation |      |  |        |  |   |  |
| Establishment Name    |         |      |  |        |  |   |  |
| Test Bistro Training  |         |      |  |        |  |   |  |
| Establishment Type    |         |      |  |        |  |   |  |
| Foodtruck             |         |      |  | $\sim$ |  |   |  |
| Address line 1        |         |      |  |        |  |   |  |
| Training Street 007   |         |      |  |        |  |   |  |
| Postal Code           | Ci      | ty   |  |        |  |   |  |
| 10000                 | Be      | rlin |  |        |  |   |  |
| Country               |         |      |  |        |  |   |  |
| Germany               |         |      |  |        |  |   |  |
| METRO customer number |         |      |  |        |  |   |  |
| 1111111               |         |      |  |        |  |   |  |

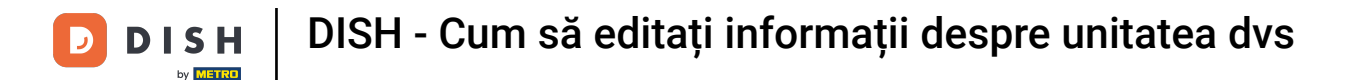

## După ce ați terminat de editat informațiile, faceți clic pe Salvare pentru a aplica modificările.

| 10000 Berlin                                                                                                    |             |
|----------------------------------------------------------------------------------------------------|-------------|
| Country                                                                                                    |             |
| Germany                                                                                                    |             |
| METRO customer number                                                                                                    |             |
| 1111111                                                                                                    |             |
| the METRO organization at your place of business for METRO to contact you<br>and help you with the tools. You can withdraw your consent at any time with<br>future effect. Read more about how we process your data and how to<br>withdraw your consent in our Data Protection Notice |             |
| Same as company                                                                                                    |             |
|                                                                                                    | Cancel Save |
|                                                                                                    |             |

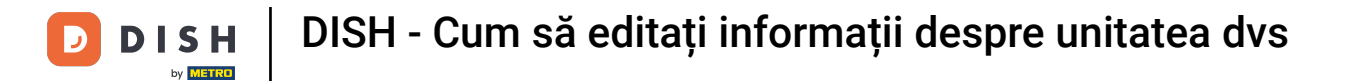

Procesul de editare a informațiilor companiei este același cu cel prezentat anterior.

|                                  | Our solutions <b>V</b> | Addons 🔻 | Pricing | Resources <b>*</b> | Test Max Trainer 🙁 | 🕀 English |
|----------------------------------|------------------------|----------|---------|--------------------|--------------------|-----------|
| Company information              |                        |          |         |                    |                    |           |
| Company Name<br>Training Bistro  |                        |          |         |                    |                    |           |
| Address 1<br>Training Street 007 |                        |          |         |                    |                    |           |
| Postal Code<br>10785             | City<br>Berlin         |          |         |                    |                    |           |
| Country<br>Germany               |                        |          |         |                    |                    | UPDATES 2 |
| Billing Email (optional)         |                        |          |         |                    |                    |           |
| VAT Number (Optional)            |                        |          |         |                    |                    |           |
| DE                               |                        |          |         |                    |                    |           |

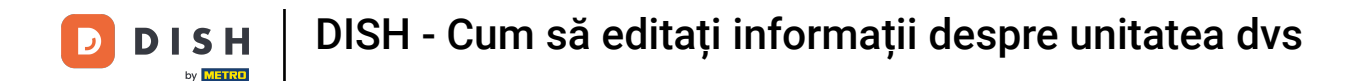

Faceți clic pe Editare pentru a ajusta informațiile. și nu uitați să salvați modificările ulterior.

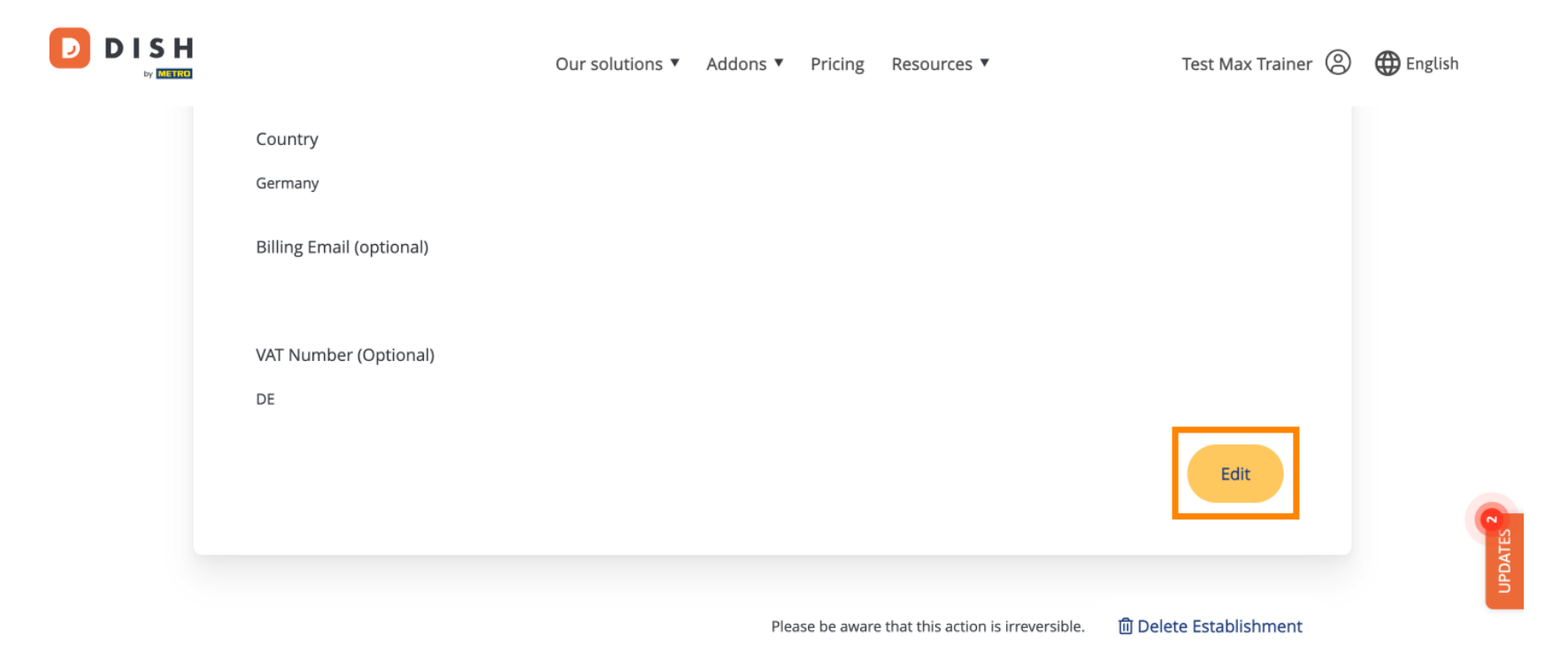

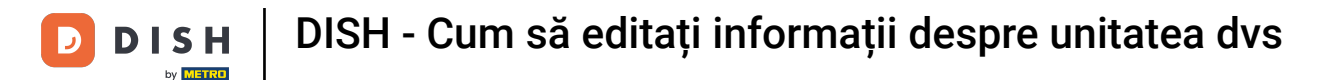

D

Pentru a șterge stabilirea, faceți clic pe Ștergeți stabilirea. Notă: Înainte ca stabilirea să fie ștearsă definitiv, trebuie să urmați doi pași de securitate. Această acțiune este ireversibilă.

|                                     | Our solutions <b>v</b> | Addons 🔻 | Pricing      | Resources 🔻                         | Test Max Trainer       | 🕀 English |
|-------------------------------------|------------------------|----------|--------------|-------------------------------------|------------------------|-----------|
| Country                             |                        |          |              |                                     |                        |           |
| Germany<br>Billing Email (optional) |                        |          |              |                                     |                        |           |
|                                     |                        |          |              |                                     |                        |           |
| VAT Number (Optional)<br>DE         |                        |          |              |                                     |                        |           |
| -                                   |                        |          |              |                                     | Edit                   | ATES      |
|                                     |                        | Plea     | ase be aware | e that this action is irreversible. | 圓 Delete Establishment | aan       |

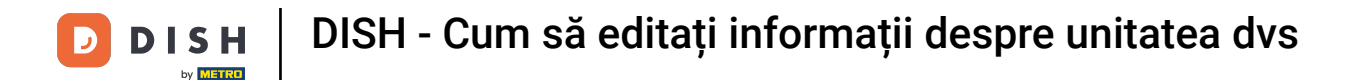

Pentru a edita membrii echipei alocați sediului dvs., faceți clic pe ECHIPA MEA.

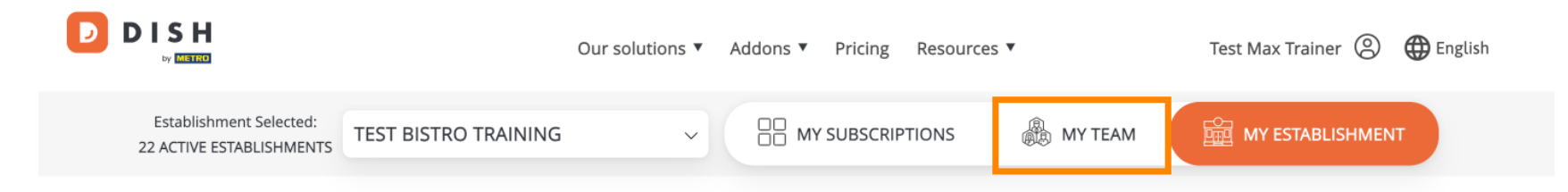

## Manage the establishment information

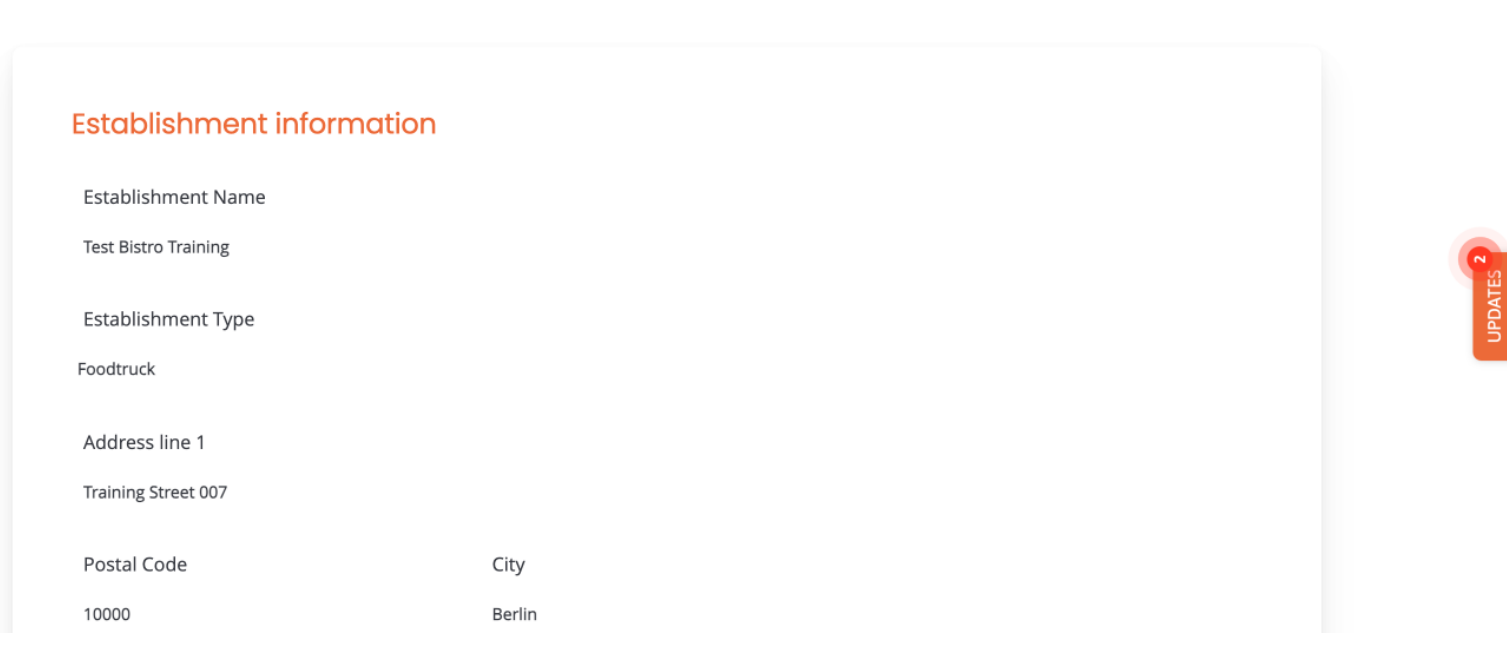

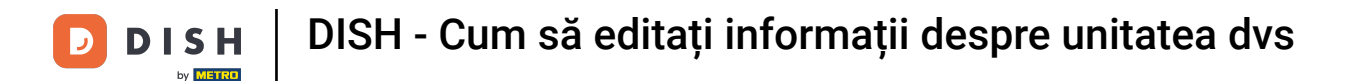

Acum puteți adăuga noi membri ai echipei. Pentru a face acest lucru, faceți clic pe + Adaugă persoană.

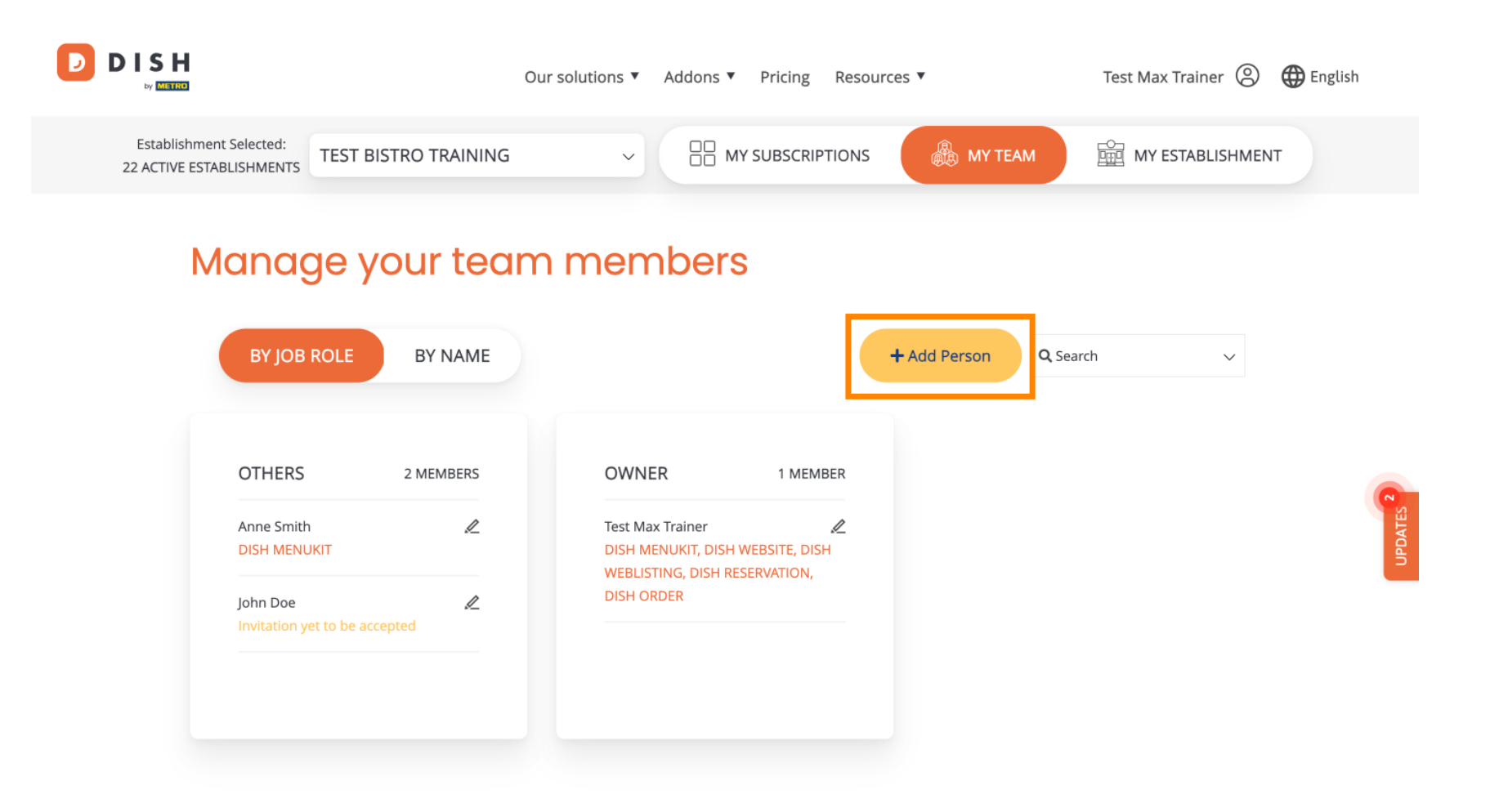

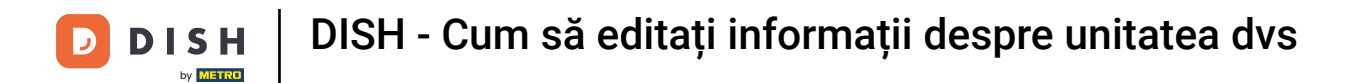

Si membrii echipei pot fi editați folosind pictograma de editare .

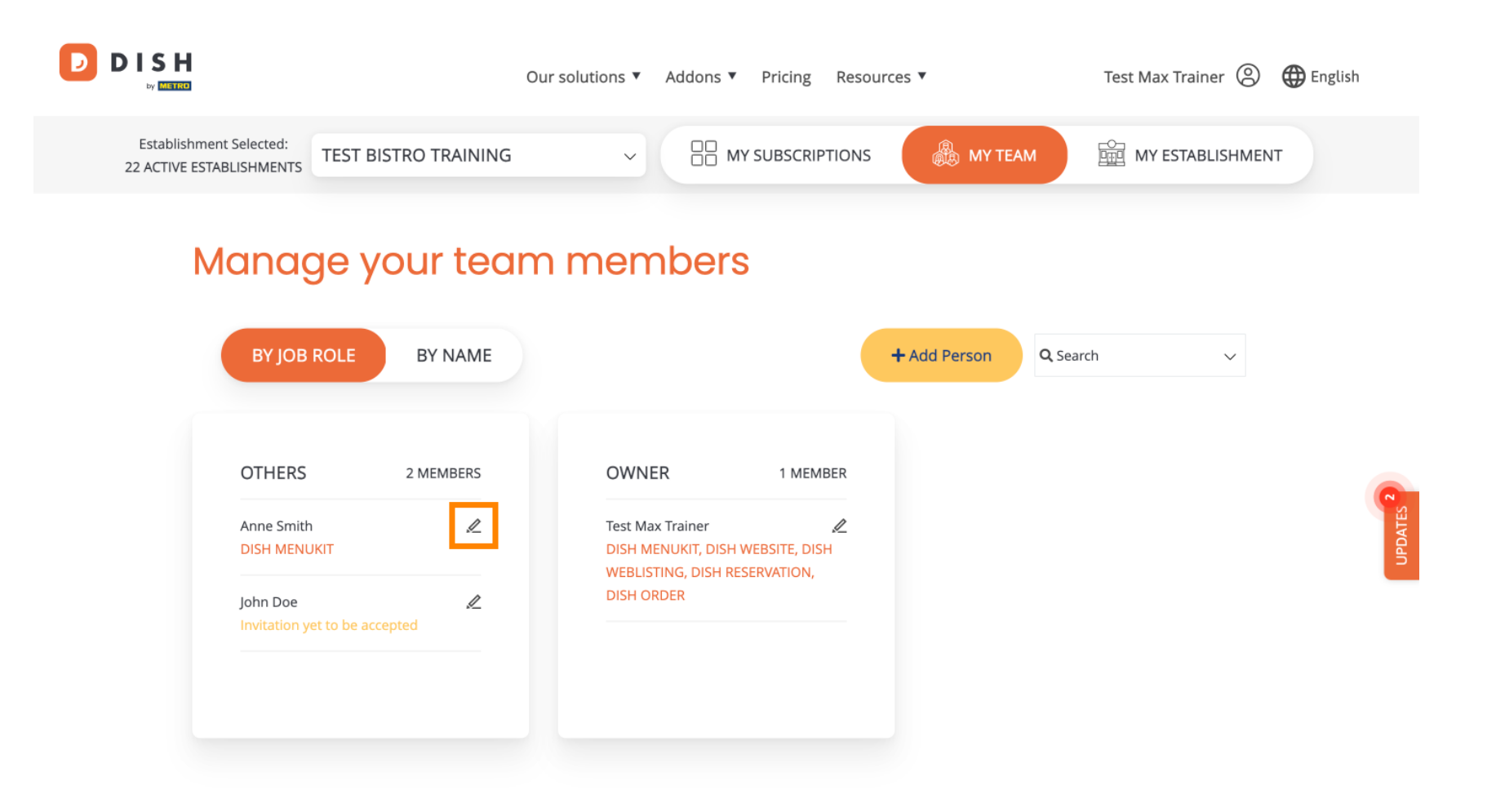

DISH - Cum să editați informații despre unitatea dvs

Pentru a vă gestiona abonamentul, faceți clic pe ABONAMENTELE MELE.

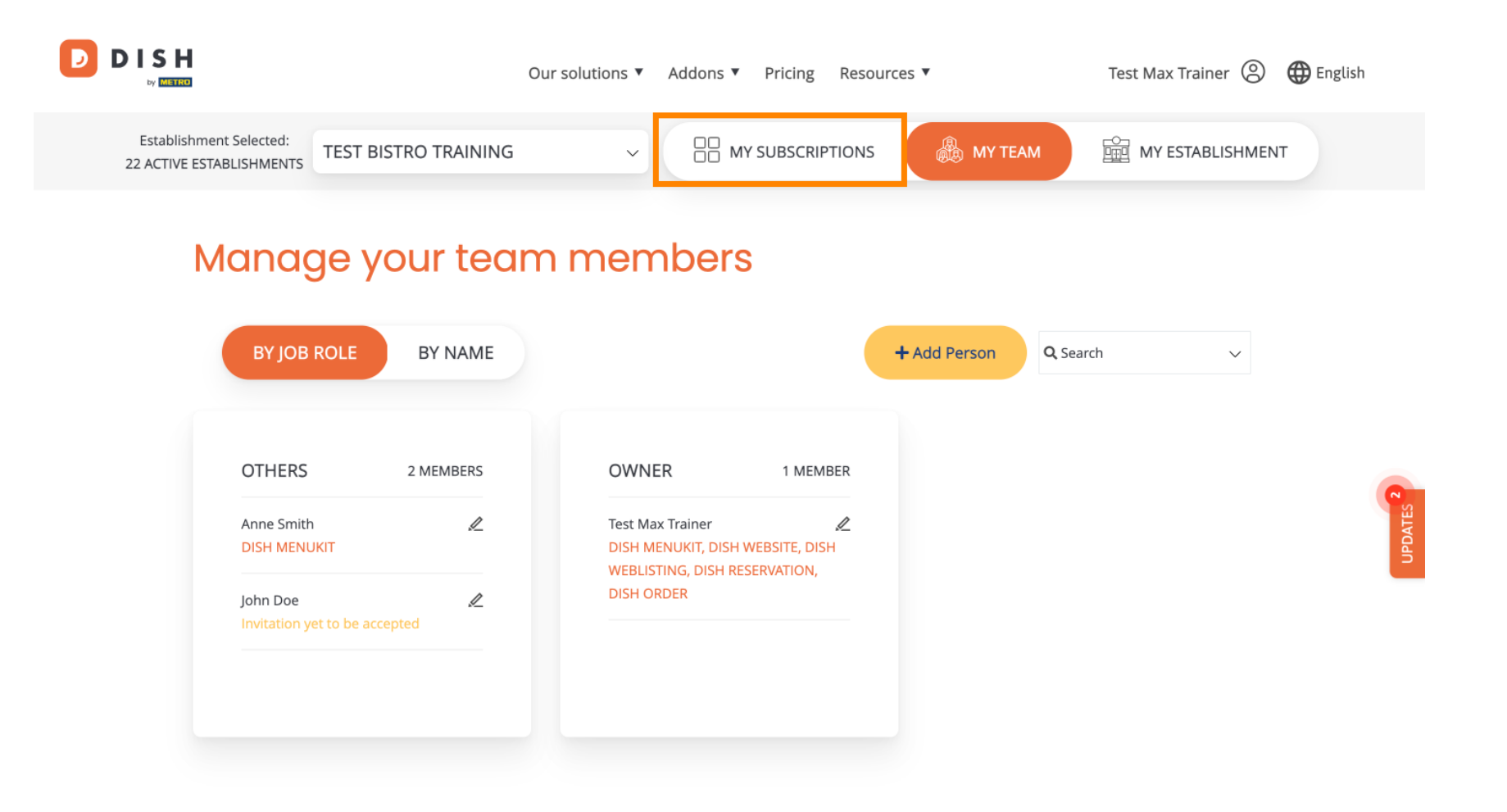

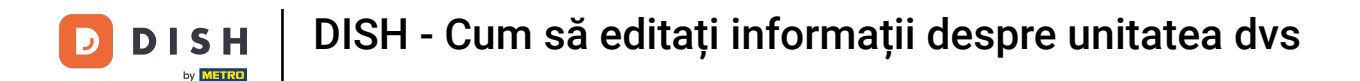

Acum vedeți planul actual alocat unității dvs. Pentru a reduce sau a face upgrade la planul dvs., faceți clic pe Gestionați abonamentul.

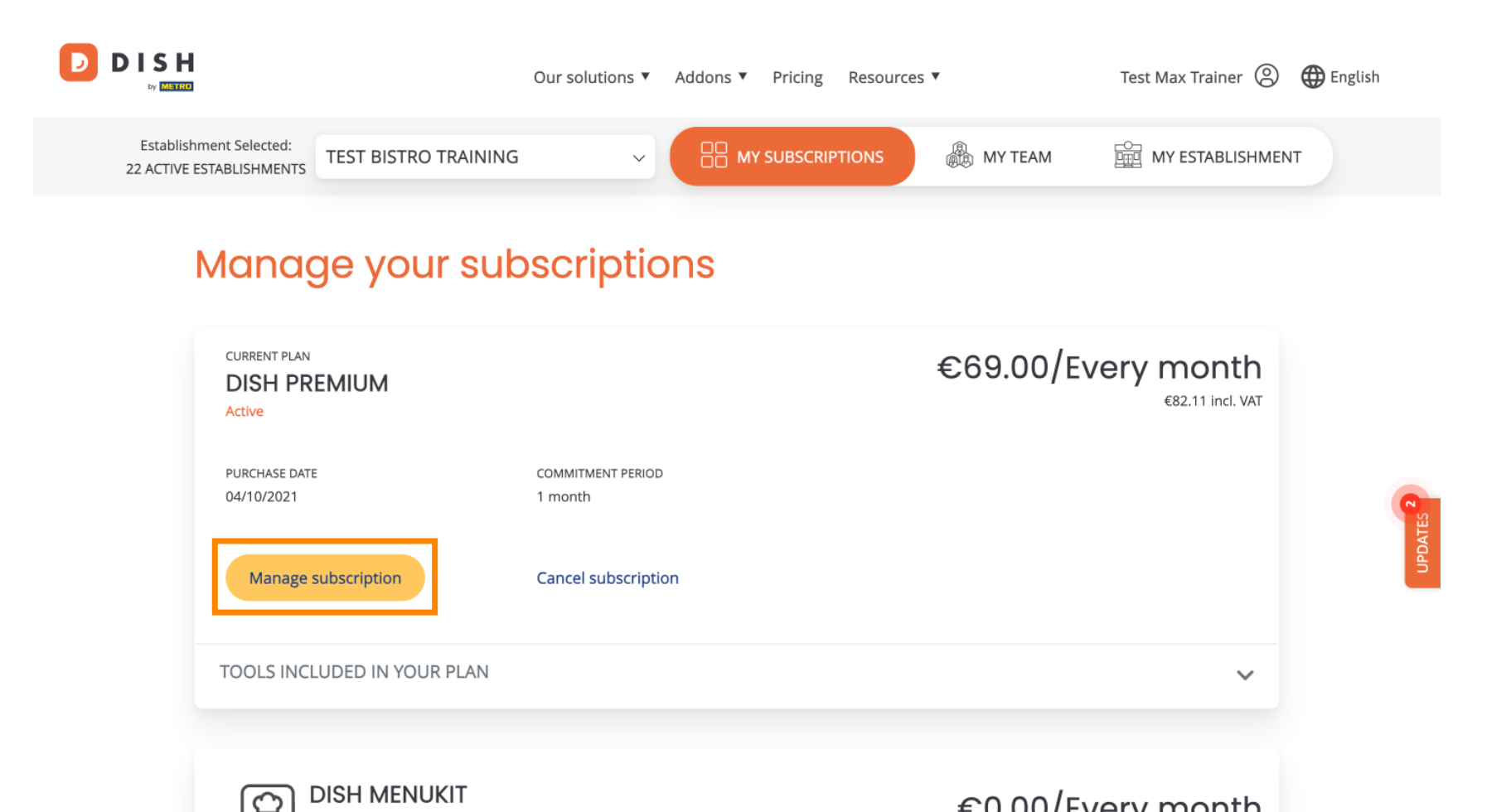

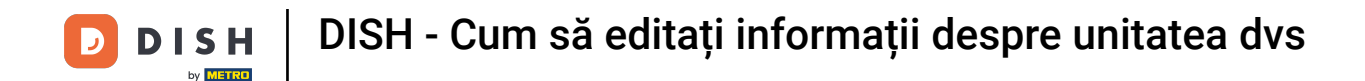

Dacă doriți să vă anulați abonamentul, faceți clic pe Anulare abonament. Apoi veți fi ghidat prin procesul de reziliere a contractului.

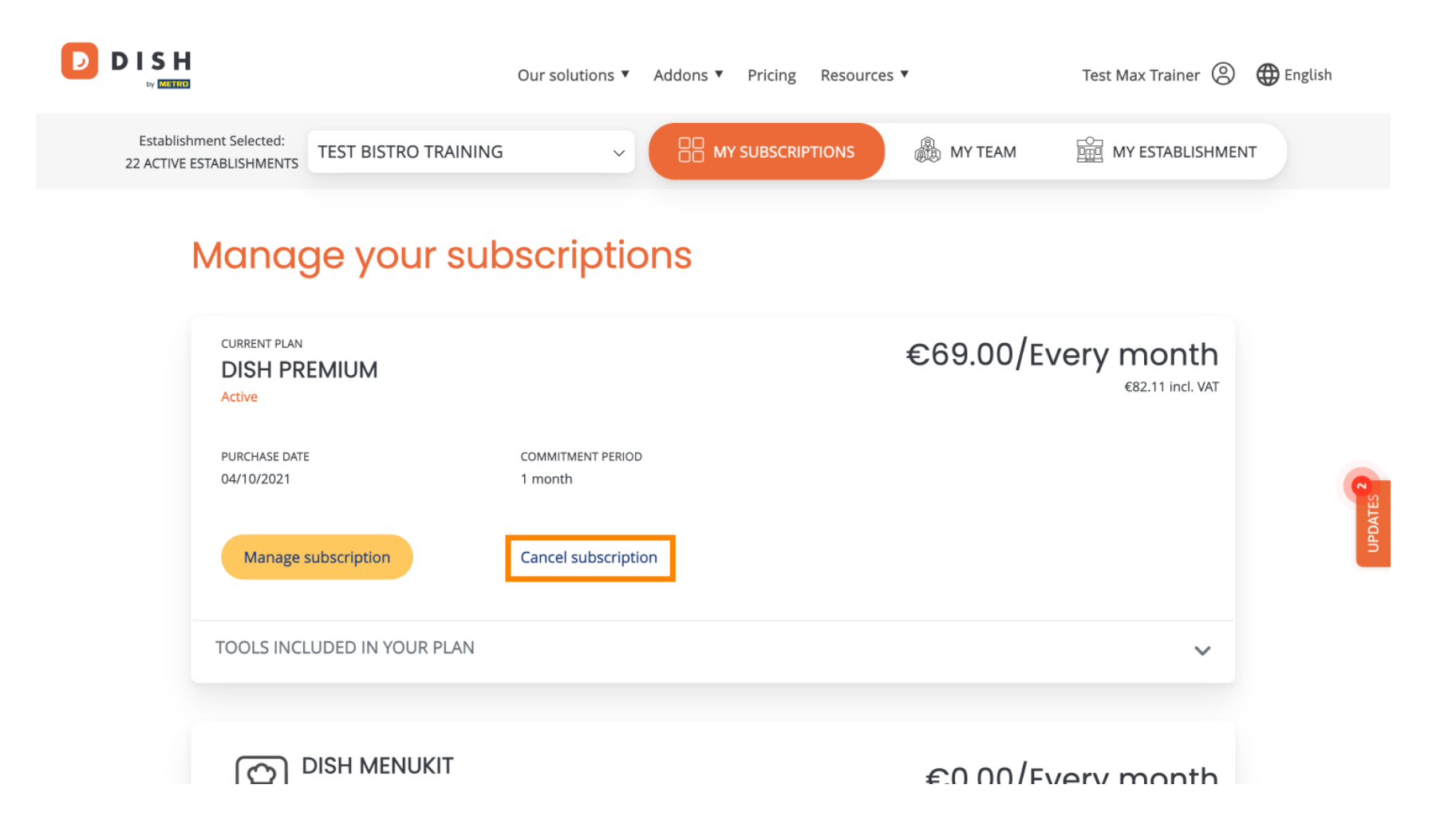

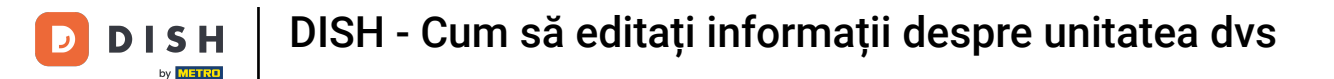

Pentru a vedea ce instrumente sunt incluse în prezent în planul ales, faceți clic pe meniul derulant INSTRUMENTE INCLUSE ÎN PLANUL DVS.

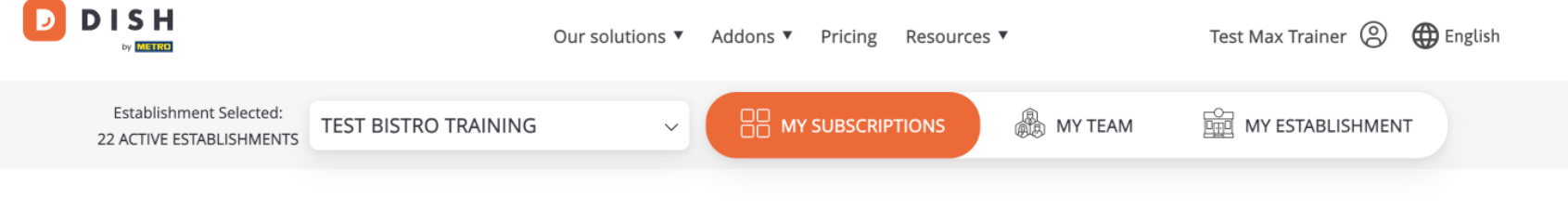

## Manage your subscriptions

| CURRENT PLAN<br>DISH PREMIUM<br>Active |                              | €69.00/Every month<br>€82.11 incl. VAT |
|----------------------------------------|------------------------------|----------------------------------------|
| PURCHASE DATE<br>04/10/2021            | COMMITMENT PERIOD<br>1 month |                                        |
| Manage subscription                    | Cancel subscription          |                                        |
| TOOLS INCLUDED IN YOUR PLAN            |                              | ~                                      |
|                                        |                              | £0.00/Every month                      |

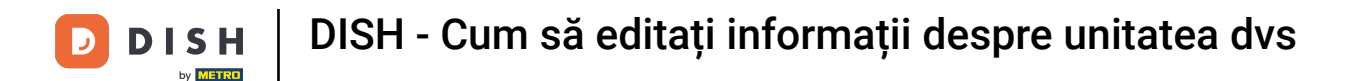

Sub planul actual, veți vedea suplimentele active. Dacă doriți să anulați abonamentul, faceți clic pe Eliminați addon .

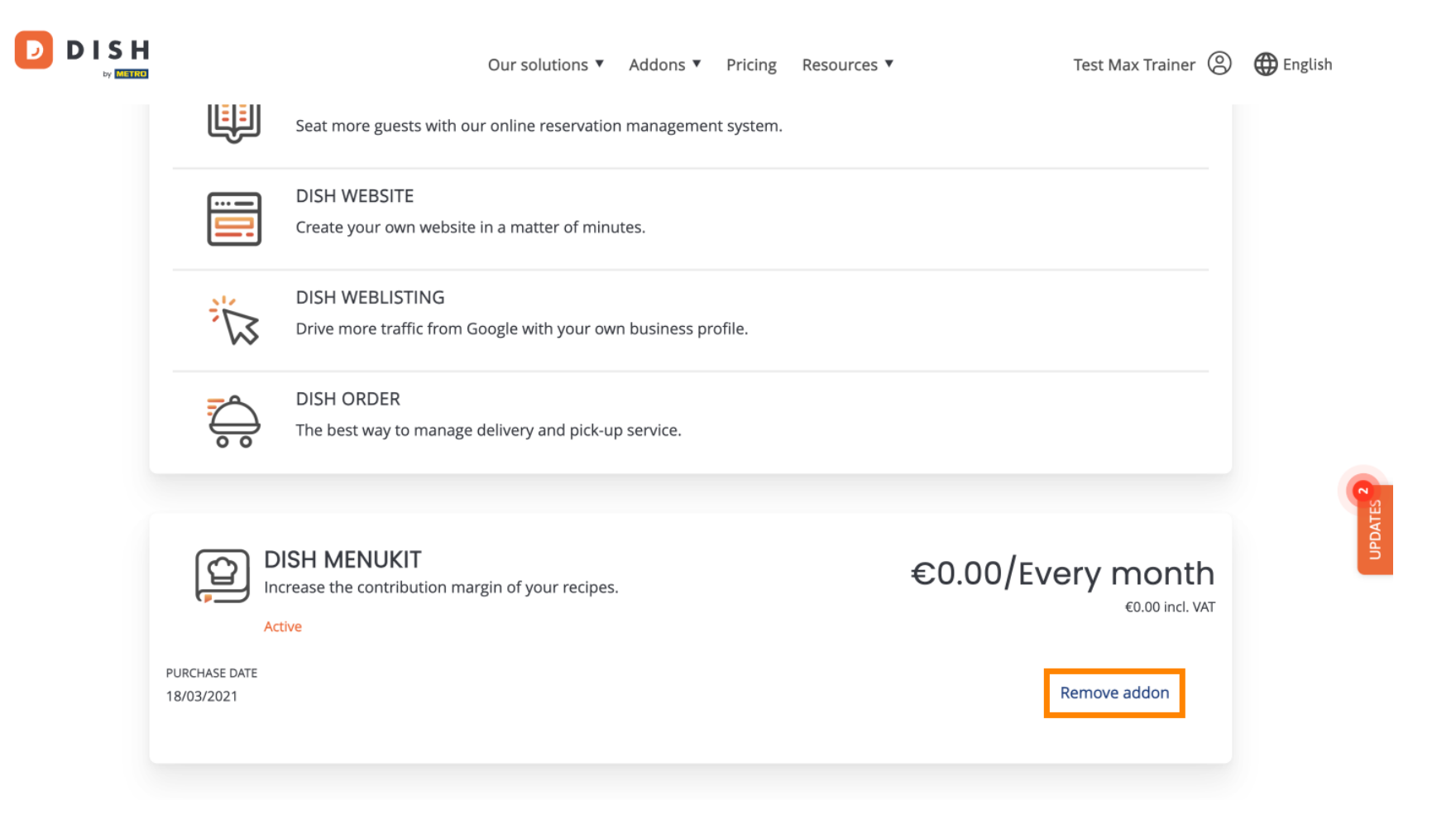

**DISH** DISH - Cum să editați informații despre unitatea dvs

Gata, ai completat tutorialul și acum știi cum să editezi informațiile despre unitatea ta.

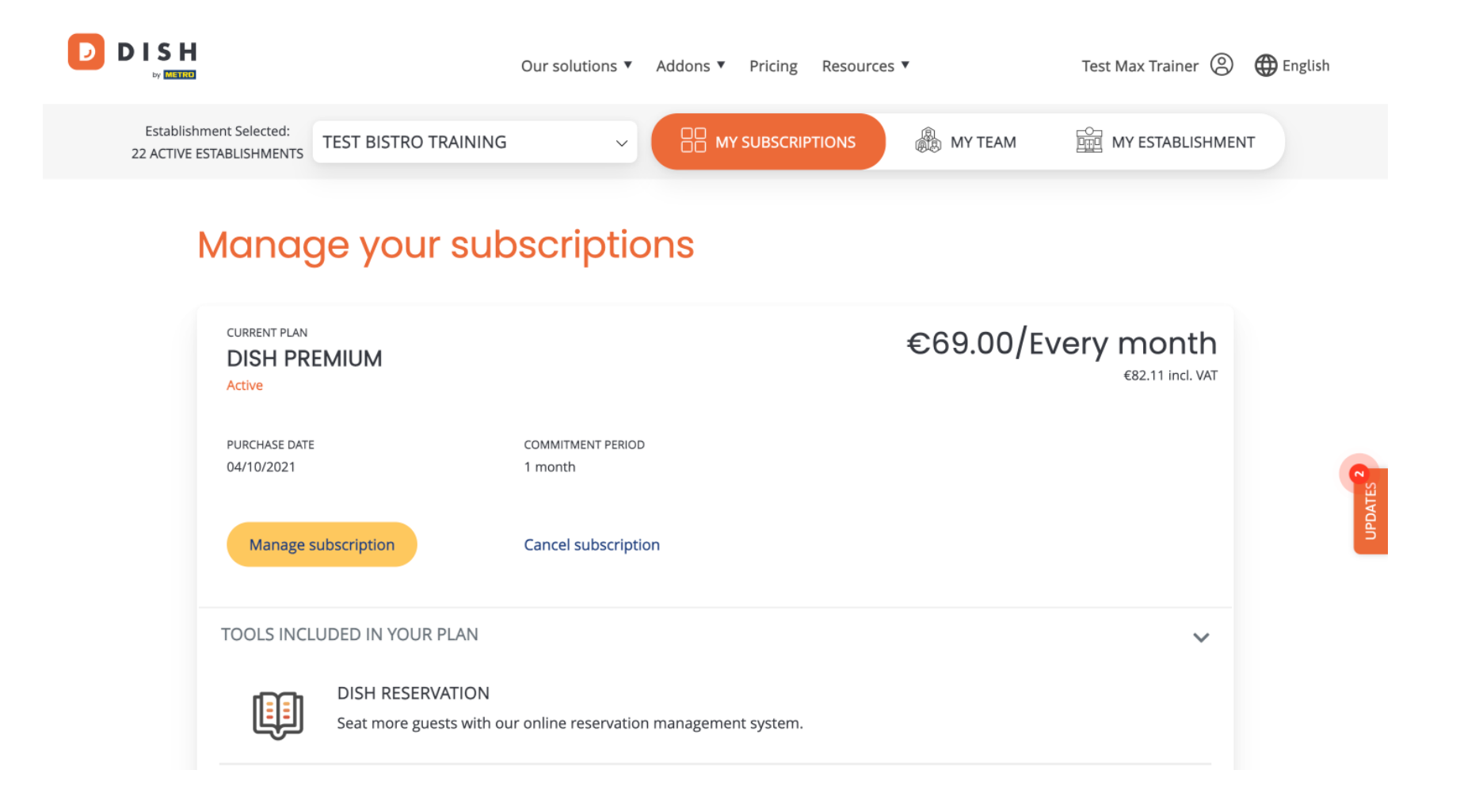

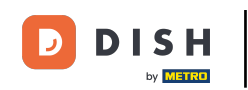

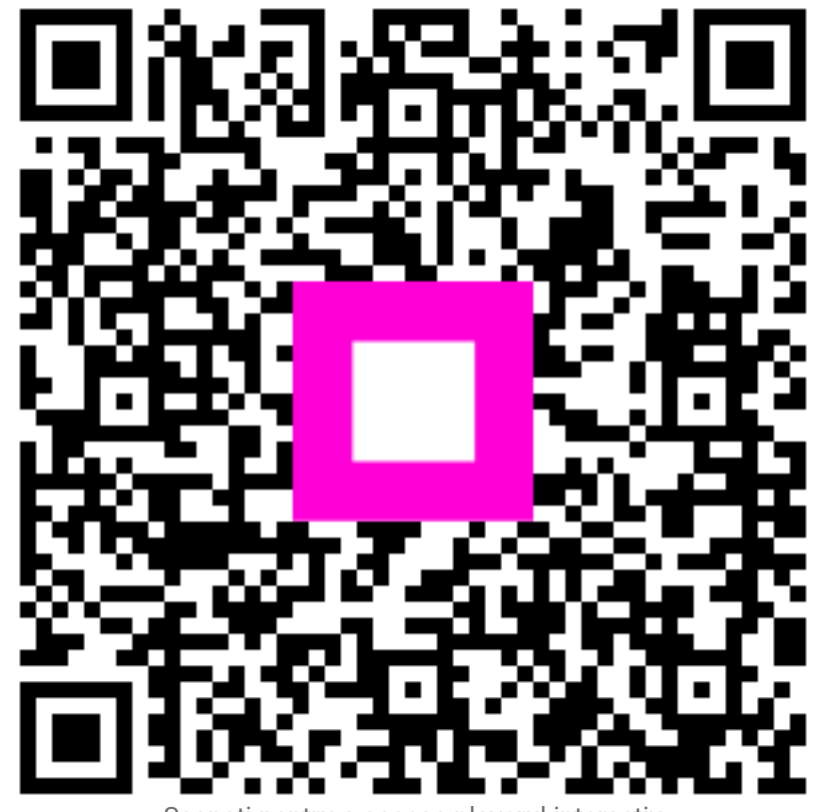

Scanați pentru a accesa playerul interactiv